## Como exportar os arquivos de Cancelamento, Enviado e Estorno para enviar para o Rakuten?

Deverá seguir o envio conforme as condições do Rakuten

01) Acesse o Painel de Controle

02) Após o login clique em Catálogo >> Rakuten >> Exportar pedidos em formato de arquivo para o Rakuten

03) Selecione os pedidos e o tipo de status e clique em Exportar. Converta o arquivo .csv para .xlsx

ID de solução único: #2386 Autor: : MFORMULA FAQ Última atualização: 2018-05-10 22:24

URL: https://faq.mformula.net/content/0/1378/pt-br/como-exportar-os-arquivos-de-cancelamento-enviado-e-estorno-para-enviar-para-o-rakuten.html